# 2015年AP考试报名操作流程

#### 社会考生

- 一、 社会考生定义:
- 如果以下任何问题您的回答是YES,您就属于非AP学校考生,您必须参照此流程进行2015年AP考试的报考:
  - •我是一名高中在校生,我的学校不提供AP课程。
  - •我的学校为AP学校,但是我不在AP课程班,没有上学校的AP课程。
  - •我已经高中毕业,还未申请或进入大学学习,如:休息一年
  - •我目前在中国大陆的大学就读,但计划去中国大陆以外的大学留 学
  - •我是在家自学或者没有上学。
- 社会考生请仔细阅读《AP考试报考须知》,须满足《AP考试报考须 知》中的各项要求,方可报考。社会考生报名须先进行网上信息填 报后,持以下资料到考点进行资格审查及缴费确认,凡未经确认的 报考信息,将会被视为无效。
- 二、 2015年 AP 考试的考试时间及报名时间
- 1. 2015年 AP 考试时间: 5月 4 日—5月 15日
- 2. 2015年 AP 考试延迟考试时间: 5月 20日和 5月 21日
- 在中国大陆地区(不含香港、澳门及台湾),只允许参加了 AP 课 程全程学习的学生报名参加 AP 考试。
- 4. 2015 年 AP 考试社会考生网上报名时间:1月 19 日—1月 30 日, 考点缴费时间:1月 26 日—1月 30 日,上午 9:00—12:00,下午

1:30-5:30。逾期考点将不再办理。

三、 AP 考试报名证件要求

中国大陆 AP 考点对身份证件的要求:

- 中国大陆的考生必须携带有效的二代居民身份证原件报名及参加 考试。根据中华人民共和国相关法律,任何年龄的公民,均可在户 籍所在地申领居民身份证。
- 台湾地区考生必须携带有效的台湾地区居民往来大陆通行证原件 报名及参加考试。
- 香港和澳门地区的考生必须携带有效的身份证或护照原件报名及 参加考试。
- 非中国籍考生必须携带有效护照原件报名及参加考试,护照明确显 示考生的姓名、照片和签字。

注意:证件上的姓名和生日等个人信息必须与报名信息完全一致。确保证件在有效期内。

四、 社会考生报名要求

社会考生请仔细阅读《AP 考试报考须知》,须满足《AP 考试报考须知》中的各项要求,方可报考。

五、 延迟考试报考说明

1. 延迟考试科目仅限以下三个科目:

A. 环境科学 B.艺术史 C.人文地理

考生只有同时报考以下时间相冲突的科目时,才可以报考延迟考试:

A.环境科学和化学 B.艺术史和物理 2 C.人文地理和微观经济
3.如果考生报考的科目没有时间冲突,则不允许报考延迟考试。
例如:如果考生只报考环境科学,则该考生只能报考常规 AP 考试时间表中的环境科学。

- 4. 延迟考试与常规 AP 考试的报考及缴费时间一致。
- 六、 缴费要求
- 1. AP 考试每科费用为 1100 元人民币。
- 2. 考生到考点进行资格审查及缴费确认须持以下资料:
- (1) 按报名证件要求,提供本人有效身份证件(身份证或护照)原件及复印件;

注:参加 AP 考试的考生,年龄在考试当年 5 月 31 日不满 21 岁的 方可报名。

- (2) 考生报名信息表 (须打印2份并签字确认);
- (3) 在美国大学理事会网站填写的表格打印件1份。

社会考生报名前须先到

https://collegeboard9192.quickbase.com/db/bjhyk9kqx?a=nwr 按照 指示完成表格内每个部分的填写,并持打印回执到考点缴费、确认 报考信息; <u>填表指南</u>

- 考生本人无法在网上成功上传电子照片的,可携带本人照片电子版,直接到考点,请考点老师协助完成照片上传;
- 考生须登录 AP 考试报名网站 http//www.apchina.net.cn,按照网站 上的指导进行填报。考生本人无法在网上进行报考信息填报的,可

直接到考点,请考点老师协助完成报考。

- 七、 AP 考试报名工作具体操作流程如下
- (一) 已参加过 AP 考试或已注册过登录账号的考生,请直接登录网站进行报考。
- (二) 未参加过 AP 考试的考生,请按照以下步骤进行注册,并完成报考。
  - 1. 注册 ETEST 通行证

| 考生登录     | 学校登录         | 考点登录 | 考试中心登录 |  |  |  |  |  |  |  |  |
|----------|--------------|------|--------|--|--|--|--|--|--|--|--|
| ETEST通行证 |              |      |        |  |  |  |  |  |  |  |  |
| 账号:      | 邮箱/手机号       |      |        |  |  |  |  |  |  |  |  |
| 密码:      |              |      | 找回密码   |  |  |  |  |  |  |  |  |
| 验证码:     |              | WB T | R      |  |  |  |  |  |  |  |  |
|          |              |      |        |  |  |  |  |  |  |  |  |
| 没有ETE    | ST通行证?<br>用J | 户注册  |        |  |  |  |  |  |  |  |  |

| 用       | 〕户注册                      |                   |
|---------|---------------------------|-------------------|
| + 7+000 | 提示:邮箱和手机号至少填写一项,将作为您的登录账号 |                   |
| 电子脚相:   |                           | 已经有ETEST通行证,直接登录: |
| 手机:     | 根子, 茨瓦上度为6-19位今位          |                   |
| 密码:     | 握小: 當時恢度內0-10位子村          | 登录                |
| 密码确认:   |                           |                   |
|         |                           | 选择其他帐号登录:         |
| 个人资料(   | 可选填)                      | 🐣 🎎 🚺 🔯           |
| 证件类型:   | -请选择-                     |                   |
| 证件号:    |                           |                   |
| 姓名:     |                           |                   |
|         |                           |                   |

2. 选择"考生登录"

| ETEST                          | <b>植行证</b>                                          |          | - 1  |
|--------------------------------|-----------------------------------------------------|----------|------|
| 账号:                            | ap@apchina                                          | i.net.cn |      |
| 密码:                            | •••••                                               |          | 找回密码 |
| 验证码:                           | AHFW                                                | HF       | W    |
| 选择其付<br><b>過</b><br>づ<br>没有ETE | bink号登录:<br>↓ ● ● ● ● ● ● ● ● ● ● ● ● ● ● ● ● ● ● ● | ]<br>白注冊 |      |

- 3. 填写考生报考信息
  - (1) 阅读报名协议后,如无异议点击"同意"。

| u-9 04 | 报名协议                                                          |
|--------|---------------------------------------------------------------|
| 信息     | 1 本网站网上报久系统的所有权归中英教育测量交流中心,考生必须完全同意所有服务条款,方可进行网上报名。           |
|        | 2. 考生本人已经认真阅读并认同本网站首页中提供的全部文件的内容。                             |
|        | 3. 考生本人保证注册时提交的个人信息资料真实、正确,并将对个人信息不真实或不正确而导致无法参加考试以及其他直接或间接的后 |
|        | 果负责。                                                          |
|        | 4. 考生本人在提交个人信息成功注册为用户后,即构成该考生对所提交信息内容真实性、准确性、合法性的承诺,考生不再更改个人信 |
|        | 息。                                                            |
|        | 5. 考生本人注册成功后,将使用自设定的密码和系统指定的用户名作为登录本网站的依据。考生本人将妥善保管自设定的密码和系统指 |
|        | 定的用户号码并保证不向任何他人透露。否则,考生本人将对由此产生的所有后果负责。                       |
|        | 6. 考生本人理解并同意对于银行网上支付系统出现的异常情况,本网站不承担任何直接或间接责任。                |
|        | 7. 考生本人理解并同意,在报名过程中出现不可抗力所引起的无法正常报名的谐况,本网站不承担任何直接或间接的责任。      |
|        | 8. 考生本人理解并同意,在报名成功后,由于本网站系统出现问题影响考生本人参加考试,考生提出赔偿的,本网站可能提供的补偿仅 |
|        | 限于帮助安排重新报名或全额退还考费,不承担任何其他连带责任。                                |
|        | 9 报名程序如有临时性变化,以本网站公告为准。                                       |

(2) 进入报名表页面,填写 AP 考试考生报名表。

| <ul> <li>输入中英文姓名/拼音姓名B<br/>拼音或英文姓名为准;非中</li> <li>注意:标有*号的是必填项。</li> </ul> | 7,中国大陆考生请扬<br>国籍考生请输入护照_ | (新华字典)<br>上显示的英 | 观则输入标准汉语拼音,中<br>[文姓名。 | 国香港、澳门和台湾 | 弯考生请以证件, |
|---------------------------------------------------------------------------|--------------------------|-----------------|-----------------------|-----------|----------|
| 基本信息                                                                      |                          |                 |                       |           |          |
|                                                                           | <b>提示:</b> 中文姓名必须        | 〔输入汉字           | ,非中国籍考生请跳过。           |           |          |
| 汉字姓:                                                                      |                          |                 | 汉字名:                  |           |          |
|                                                                           | <b>提示</b> :中国大陆考生        | 诸输入标            | 惟汉语拼音,其他考生请以证         | 伴上的拼音或英文  | 姓名为准。    |
| *拼音姓(Family Name):                                                        |                          |                 | *拼音名(First Name):     |           |          |
| * 国籍(Nationality):                                                        | - 请选择 -                  | *               | *所在省/市(Province):     | - 请选择 -   | ~        |
| * 出生日期(Date of Birth):                                                    | YYYY 年 MM 月              | DD 🗄            | * 性别(Gender):         | - 请选择 -   | ~        |
|                                                                           | <b>提示:</b> 选择社会考生        | 报考,在            | 去考点确认支付时需要提供          | 社会考生报名表。  |          |
| *学校代码(School Code):                                                       | 社会考生                     | 2               | *年级(Grade Level):     | - 请选择 -   | *        |
| *就读学校(High School):                                                       |                          |                 | *培训方式(Train Mode)     | : - 请选择 - | ~        |
| 证件须知                                                                      |                          |                 |                       |           |          |

|            | * 邮客抽址(Mailing                                                                                                    | Address):                                                                                                    |                                                                                                    |                                                                                                    |                                                                                                    |                                                                                                    |                                                                                                    |                          |
|------------|----------------------------------------------------------------------------------------------------|----------------------------------------------------------------------------------------------------|----------------------------------------------------------------------------------------------------|----------------------------------------------------------------------------------------------------|----------------------------------------------------------------------------------------------------|----------------------------------------------------------------------------------------------------|----------------------------------------------------------------------------------------------------|--------------------------|
|            | ▲<br>* 邮编(Pos                                                                                                    | stal Code) :                                                                                                    |                                                                                                    | * 电子                                                                                                    | ·邮件(Email):                                                                                                    | ap@apchina.ne                                                                                                    | t.cn                                                                                                    |                          |
|            | * 联系由话/Te                                                                                                    | Number):                                                                                                    | 【号: 电话号码                                                                                                    | }:                                                                                                    | 佐宜(Fax):                                                                                                    | 区号: 传真号码                                                                                                    | ዓ:                                                                                                    |                          |
|            | жжена(те                                                                                                    |                                                                                                    |                                                                                                    |                                                                                                    | 15 <del>24</del> (1 gv) •                                                                                                    |                                                                                                    |                                                                                                    |                          |
|            | *手机号                                                                                                    | 码(Mobile):                                                                                                    |                                                                                                    | *#                                                                                                    | 护人手机号码                                                                                                    | :                                                                                                    |                                                                                                    |                          |
|            | 报考科目信息                                                                                                    | 3                                                                                                    |                                                                                                    |                                                                                                    |                                                                                                    |                                                                                                    |                                                                                                    |                          |
|            | <u> </u>                                                                                                    |                                                                                                    |                                                                                                    |                                                                                                    |                                                                                                    |                                                                                                    |                                                                                                    |                          |
|            |                                                                                                    | 考点:                                                                                                    | AP测试考点                                                                                                    |                                                                                                    |                                                                                                    |                                                                                                    | ~                                                                                                    |                          |
| 又名         | 品称:AP测试考点<br>Mail: 連化利は同会                                                                                                    |                                                                                                    |                                                                                                    |                                                                                                    |                                                                                                    |                                                                                                    |                                                                                                    |                          |
| 스피         | 処理・有子作物の辺辺                                                                                                    | 业人退                                                                                                    |                                                                                                    |                                                                                                    |                                                                                                    |                                                                                                    |                                                                                                    |                          |
| 스미         | 料目                                                                                                    | 考试日期                                                                                                    | 考生人场时间                                                                                                    | 第部分考试时间                                                                                                    | 休息时间                                                                                                    | 第二部分考试时间                                                                                                    | 考试急时间<br>(不含休息)                                                                                                    | 状态                       |
| <b>∠</b> π | <u>料日</u><br>化学                                                                                                    | 业入版<br>考试日期<br>5月6日上午                                                                                                    | <b>考生人场时间</b><br>7:30                                                                                                    | <b>第I部分考试时间</b><br>8:00 -9:30                                                                                                    | <b>休息时间</b><br>10分钟                                                                                                    | 第11部分考试时间<br>9:40 -11:15                                                                                                    | 考试息时间<br>(不含休息)<br>3小时5分                                                                                                    | 状态                       |
|            | NU: 相子科技協立。<br>科目<br>化学                                                                                                    | 业大厦<br><b>考试日期</b><br>5月6日上午<br>5月6日上午                                                                                                    | <b>考生人场时间</b><br>7:30<br>7:30                                                                                                    | <b>第部分考试时间</b><br>8:00-9:30<br>8:00-9:30                                                                                                    | 休息时间       10分钟       10分钟                                                                                                    | <b>第II部分考试时间</b><br>9:40 -11:15<br>9:40 -11:10                                                                                            | <b>考试息时间</b><br>(不含休息)<br>3小时5分<br>3小时                                                                                                    | 状态<br>-<br>-             |
|            | A型・相学科技(2022)<br>料目<br>化学<br>小境科学<br>心理学                                                                                                    | 业入版<br><b>考试日期</b><br>5月6日上午<br>5月6日上午<br>5月6日上午                                                                                                    | <b>考生人场时间</b><br>7:30<br>7:30<br>12:30                                                                                                    | <b>第部分考试时间</b><br>8:00-9:30<br>8:00-9:30<br>13:00-14:10                                                                                                    | 休息时间       10分钟       10分钟       10分钟                                                                                                    | <b>第1部分考试时间</b><br>9:40 -11:15<br>9:40 -11:10<br>14:20-15:10                                                                              | <b>考试急时间</b><br>(不含休息)<br>3小时5分<br>3小时<br>2小时                                                                                                    | 状态<br>-<br>-             |
|            | A型 · 信子村投 也立. 科目 化学 环境科学 心理学 计算机科学A                                                                                                    | 型人版<br>考试日期<br>5月6日上午<br>5月6日上午<br>5月6日下午<br>5月7日上午                                                                                                    | <b>考生人场时间</b><br>7:30<br>7:30<br>12:30<br>7:30                                                                                                    | 第部分考试时间         8:00-9:30         8:00-9:30         13:00-14:10         8:00-9:15                                                                                                    | 休息时间       10分钟       10分钟       10分钟       10分钟                                                                                                    | <b>第1部分考试时间</b><br>9:40-11:15<br>9:40-11:10<br>14:20-15:10<br>9:25-11:10                                                                  | <ul> <li>考试品时间<br/>(不含株息)</li> <li>3小时5分</li> <li>3小时</li> <li>2小时</li> <li>3小时</li> </ul>                                                                                                    | <b>状态</b><br>-<br>-<br>- |
|            | <ul> <li>         ・相平村投他立     </li> <li>         科目         <ul> <li></li></ul></li></ul>                                                                                                    | 並入版<br>考试日期<br>5月6日上午<br>5月6日上午<br>5月6日下午<br>5月7日上午<br>5月7日上午<br>5月7日下午                                                                                              | <b>考生人场时间</b><br>7:30<br>7:30<br>12:30<br>7:30<br>12:30                                                                                                    | 第部分考试时间         8:00-9:30         13:00-14:10         8:00-9:15         13:00-14:00                                                                                                    | 休息时间       10分钟       10分钟       10分钟       10分钟       10分钟       10分钟                                                                                                    | <b>第1部分考试时间</b><br>9:40 -11:15<br>9:40 -11:10<br>14:20-15:10<br>9:25 -11:10<br>14:10-16:10                                                | 考试息时间<br>(不含休息)       3小时5分       3小时       2小时       3小时       3小时                                                                                                    | 状态<br>                   |
|            | <ul> <li>         ・相平村投他立     </li> <li>         科目         <ul> <li>化学             </li> <li>小境科学             </li> <li>小理学             </li> <li>计算机科学A             </li> <li>艺术史             </li> <li> </li> <li></li></ul></li></ul>                                                                    | 型人版<br>考试日期<br>5月6日上午<br>5月6日上午<br>5月6日下午<br>5月7日上午<br>5月7日下午<br>5月8日上午                                                                                              | <b>考生人场时间</b><br>7:30<br>12:30<br>7:30<br>12:30<br>12:30                                                                                                    | 第部分考试时间<br>8:00-9:30<br>13:00-14:10<br>8:00-9:15<br>13:00-14:00<br>8:00-9:45                                                                                                    | 休息时间       10分钟       10分钟       10分钟       10分钟       10分钟       10分钟       10分钟                                                                                                    | 第1部分考试时间<br>9:40-11:15<br>9:40-11:10<br>14:20-15:10<br>9:25-11:10<br>14:10-16:10<br>9:55-11:25                                            | <ul> <li>         そば息时间<br/>(不含休息)         </li> <li>         3小时5分         </li> <li>         3小时         </li> <li>         2小时         </li> <li>         3小时         </li> <li>         3小时         </li> <li>         3小时         </li> <li>         3小时         </li> <li>         3小时         </li> </ul>                                                                                                    | 状态<br>                   |
|            | <ul> <li>         ・相手科技 他立         ・相手科技 他立         ・相手科         ・相手科         ・相         ・相手科         ・相手科         ・相         ・相         ・相</li></ul> | <ul> <li>大阪</li> <li>考试日期</li> <li>5月6日上午</li> <li>5月6日上午</li> <li>5月6日下午</li> <li>5月7日上午</li> <li>5月7日上午</li> <li>5月7日下午</li> <li>5月8日上午</li> <li>5月8日上午</li> </ul> | <b>考生入场时间</b><br>7:30<br>7:30<br>12:30<br>7:30<br>12:30<br>12:30<br>7:30<br>7:30                                                                                                    | 第節分考试时间           8:00-9:30           13:00-14:10           8:00-9:15           13:00-14:00           8:00-9:45                                                                                                    | 休息时间         10分钟         10分钟         10分钟         10分钟         10分钟         10分钟         10分钟         10分钟         10分钟                                                                                                    | 第1部分考试时间<br>9:40-11:15<br>9:40-11:10<br>14:20-15:10<br>9:25-11:10<br>14:10-16:10<br>9:55-11:25<br>9:55-11:25                              | <ul> <li>              そは、</li></ul>                                                                                                    | <b>状态</b><br>            |
|            | <ul> <li>         ・相平村投西辺         ・<br/>・相平村投西辺         ・<br/>・<br/>・</li></ul>                                                                                                    | 型人版 考试日期 5月6日上午 5月6日上午 5月6日下午 5月7日上午 5月7日下午 5月8日上午 5月8日上午 5月8日上午                                                                                                    | <b>考生人场时间</b><br>7:30<br>12:30<br>7:30<br>12:30<br>12:30<br>7:30<br>7:30<br>12:30                                                                                                    | 第部分考试时间<br>8:00-9:30<br>13:00-14:10<br>8:00-9:15<br>13:00-14:00<br>8:00-9:45<br>8:00-9:45<br>13:00-14:20                                                                                                    | 休息时间         10分钟         10分钟         10分钟         10分钟         10分钟         10分钟         10分钟         10分钟         10分钟         10分钟         10分钟         10分钟         10分钟         10分钟         10分钟                                        | 第1部分考试时间<br>9:40-11:15<br>9:40-11:10<br>14:20-15:10<br>9:25-11:10<br>14:10-16:10<br>9:55-11:25<br>9:55-11:25<br>14:30-15:11               | <ul> <li>         そは、</li> <li>         3小时5分         3小时         2小时         3小时         3小时         3小时         3小时         3小时         3小时         3小时         3小时         3小时15分         2小时1分         2小时1分         2小时1分         2小时1分         1分         1分         1分</li></ul>                                                                                                    | 状态<br>                   |
|            | NI     科目       化学       小規科学       心理学       计算机科学A       艺术史       微积分AB       微积分BC       中国语言及文化       英文文学和写作                                                                                                    | 本人版   考试日期   5月6日上午   5月6日下午   5月7日上午   5月7日上午   5月8日上午   5月8日上午   5月8日上午   5月8日上午   5月8日上午   5月8日上午   5月9日上午                                                        | 考生人场时间         7:30         7:30         12:30         7:30         12:30         7:30         12:30         12:30         7:30         7:30         7:30         7:30         7:30         7:30         7:30         7:30         7:30         7:30         12:30         7:30                                       | 第節分考试时间           8:00-9:30           13:00-14:10           13:00-14:10           8:00-9:45           13:00-14:00           8:00-9:45           13:00-14:20           8:00-9:00                                       | 休息时间         10分钟         10分钟         10分钟         10分钟         10分钟         10分钟         10分钟         10分钟         10分钟         10分钟         10分钟         10分钟         10分钟         10分钟         10分钟         10分钟         10分钟              | 第1部分考试时间<br>9:40-11:15<br>9:40-11:10<br>14:20-15:10<br>9:25-11:10<br>14:10-16:10<br>9:55-11:25<br>9:55-11:25<br>14:30-15:11<br>9:10-11:10 | <ul> <li>         そうは、</li> <li>         3小时5分         3小时         3小时         2小时         3小时         3小时         3小时         3小时         3小时         3小时         3小时         3小时15分         3小时15分         3小时15分         3小时15分         3小时15分         3小时15分         3小时15分         3小时15分         3小时15分         3小时15分         3小时15分         3小时         3小时         3小时         3小时         3小时         3小时         3小时         3小时         3小时         3小时         3小时         3小时         3小时         40         3小时         40         40         40</li></ul> | 状态<br>                   |
|            | XH I         化学         小規科学         心理学         计算机科学A         艺术史         微积分AB         微积分BC         中国语言及文化         英文文学和写作         英文语言和写作                                                                                                    | 本人版   考试日期   5月6日上午   5月6日上午   5月6日下午   5月7日上午   5月7日下午   5月8日上午   5月8日上午   5月8日上午   5月9日上午   5月10日上午                                                                | 考生人场时间           7:30           7:30           12:30           7:30           12:30           7:30           12:30           7:30           7:30           7:30           7:30           7:30           7:30           7:30           7:30           7:30           7:30           7:30           7:30           7:30 | 第節分考试时间           8:00-9:30           13:00-14:10           8:00-9:15           13:00-14:00           8:00-9:45           8:00-9:45           13:00-14:20           8:00-9:45           8:00-9:45           8:00-9:00 | 休息时间         10分钟         10分钟         10分钟         10分钟         10分钟         10分钟         10分钟         10分钟         10分钟         10分钟         10分钟         10分钟         10分钟         10分钟         10分钟         10分钟         10分钟         10分钟 | 第1部分考试时间<br>9:40-11:15<br>9:40-11:10<br>14:20-15:10<br>9:25-11:20<br>14:10-16:10<br>9:55-11:25<br>9:55-11:25<br>14:30-15:11<br>9:10-11:10 | <ul> <li></li></ul>                                                                                                    | 状态<br>                   |

注: 社会考生的学校代码在考生选择了考点以后自动生成。考生可根据考点地点和考位等情况进行考点选择。

(3) 考生不能将所考科目分开在不同考点报考。在到考点缴费及确认之前,如某科的考位已满,可做如下选择: a.更换考点进行报考; b.放弃该科目的报考。如已到考点缴费,并进行了确认,报考信息将无法更改。

(4) 将所有信息都填写完整并确认无误后,点击"提交报考信 息"。

提交报考信息

☑ ★ 我保证以上信息是真实和准确的

## (5) 按要求上传考生照片

|                                       |                  |        |        | 姓名:        | 观航式                |
|---------------------------------------|------------------|--------|--------|------------|--------------------|
|                                       |                  |        |        | 姓名(拼音/英文): | CESHI              |
|                                       |                  |        |        | ID:        | 110102199501011000 |
| 上传电子照片                                |                  |        |        |            |                    |
| 1 选择                                  | <u> 麗片</u> ) 2 月 | 剪裁照片 🕨 | 3 确认上传 |            |                    |
| 照片地                                   | Щ:               |        | 浏览     |            |                    |
|                                       | 开始               | 让传     |        |            |                    |
| ③上传的照片要求:                             |                  |        |        |            |                    |
| • 本人在六个月内的标准护照照片的电子格式文件               |                  |        |        |            |                    |
| • 正面免冠,包括整体头部,确认本人的脸部清晰               |                  |        |        |            |                    |
| • 照片规格: 横纵比为3:4,分辨室大于360像素×480像素      |                  |        |        |            |                    |
| • 白色或浅色背景                             |                  |        |        |            |                    |
| • 黑白或彩色照片均可                           |                  |        |        |            |                    |
| 上传文件大小200KB以下     ### 5 + # + 200KB以下 |                  |        |        |            |                    |
| • <u>男</u> 颖后文件大小ZUKB以上               |                  |        |        |            |                    |
| <ul> <li>         ·</li></ul>         |                  |        |        |            |                    |
|                                       |                  |        |        |            |                    |

考生电子照片上传要求:

a. 本人在六个月内的近照;

b.正面免冠,包括整体头部,脸部清晰;

c. 照片规格: 横纵比为 3:4, 分辨率大于 360 像素 X480 像素;

d. 白色或浅色背景;

e.黑白或彩色照片均可;

f. 上传文件大小 200KB 以下;

g. 格式为 JPG/JPEG。

(6) 照片上传后,报名信息填报工作基本完成,检查个人信息及 报考科目是否正确,信息确认后,打印报名信息表。

| NOOT IT I                                                                                                    | 姓名(全拼/<br>报名流程:<br>填写报名表<br>(已完成) | 英文): C<br>护照: 1<br>请携带报考   | E SHI<br>10102199                          | 9501020<br>人相关证件<br>去:<br>确切 | 001<br><mark>到考点进行资</mark><br>考点<br>支付 <b>→→</b> | 格审查及缴费<br>打印准考证 | 确认。<br>E                   |        |     |
|----------------------------------------------------------------------------------------------------|-----------------------------------|----------------------------|--------------------------------------------|------------------------------|--------------------------------------------------|-----------------|----------------------------|--------|-----|
|                                                                                                    | 修改报名                              | 信息                         | 修改科目信』                                     | 息打                           | 印报考确认单                                           |                 |                            |        |     |
| 报名信息                                                                                                    |                                   |                            | A                                          | P <sup>®</sup> 考i            | 式考生                                              | 报名信             | 息                          |        |     |
| 基本信息                                                                                                    |                                   |                            |                                            |                              |                                                  |                 |                            |        |     |
|                                                                                                    |                                   | 姓名                         | 姓名(中文)<br>(全拼/英文)<br>(cti.ccolity)         | :                            | 测试<br>CESHI<br>中国                                |                 |                            |        |     |
|                                                                                                    | 出生                                | 西和100<br>所在省/F<br>生日期 (Dat | ationality)<br>行(Province)<br>.e of Birth) | :<br>: 19                    | +四<br>北京市<br>195 年 01 月                          | 01 日            |                            |        |     |
|                                                                                                    |                                   | t                          | 生别 (Gender)                                | :                            | 男                                                |                 |                            |        |     |
|                                                                                                    | È                                 | 学校代码 (S                    | chool Code)                                | :                            | 社会考生                                             |                 |                            |        |     |
|                                                                                                    | 2                                 | 年级(G                       | rade Level)                                | •                            | 高一                                               |                 |                            |        |     |
|                                                                                                    | 万                                 | 航狭学校明                      | ligh School)                               | :                            | 测试字校                                             |                 |                            |        |     |
|                                                                                                    | 培                                 | 调学校(Tr                     | ain School)                                | :                            | 测试培训学                                            | 校               |                            |        |     |
| 身份验                                                                                                    | 证信息                               |                            |                                            |                              |                                                  |                 |                            |        |     |
|                                                                                                    |                                   |                            | 护照                                         | : 11                         | 0102199501020                                    | 001             |                            |        |     |
| 联系信                                                                                                    | 息                                 | Luktik dan in i            |                                            | • :=                         | 445)++ <b></b>                                   | 4回              |                            |        |     |
|                                                                                                    | [= 에피                             | 邮编印                        | 'ostal Code)                               | • 18<br>:                    | 100084                                           |                 |                            |        |     |
|                                                                                                    |                                   | 电子联系电话                     | 邮件(Email)<br>(Tal Number)                  | : aj<br>:                    | 0apchina.net.<br>010 - 8252015                   | . cn            |                            |        |     |
|                                                                                                    |                                   | 机水电焰                       | (ter mumber)<br>传真(Fax)                    | :                            | -                                                |                 |                            |        |     |
|                                                                                                    |                                   | 手机                         | 号码(Mobile)<br>沪人手机号码                       | :                            | 13810010000<br>13810010100                       |                 |                            |        |     |
| 改科目信息                                                                                                    |                                   |                            |                                            |                              | п дь да                                          |                 |                            |        |     |
| and a subserved to the subserved to the subserve |                                   |                            | 才                                          | 反考科                          | 日信息                                              |                 |                            |        |     |
| 点: (110000)                                                                                                    | AP测试考点                            |                            |                                            |                              |                                                  |                 |                            |        |     |
| 考区名称:AP测试                                                                                                    | 考点                                |                            |                                            |                              | 考区地址:沿                                           | 青华科技园立业         | :大厦                        |        | 10  |
| 科目                                                                                                    | 考试日期                              | 入场时间                       | 第1部分<br>考试时间                               | 休息时间                         | 第11部分<br>考试时间                                    | 考试息时间<br>(不含休息) | 状态                         | 考场号    | 座位号 |
| 物理C:力学                                                                                                    | 5月13日下午                           | 12:30                      | 13:00-13:45                                | Δ                            | 13:45-14:30                                      | 1小时30分          | 未支付                        | 1077   |     |
| 物理C: 电磁学                                                                                                    | 5月13日下午                           | 14:10                      | 14:40-15:25                                | Δ                            | 15:25-16:10                                      | 1小时30分          | 未支付                        | 2000   | -   |
|                                                                                                    |                                   | I share of some            |                                            | CONTRACTOR NO.               | The second second second second second           | 1 - 1 - 1 - 11  | and the section of a later | 100.00 |     |

## (7) 社会考生须将考生报名信息表打印2份并签字确认。

打合报考教认真

|                                                                     |           | 基本信息(G                          | eneral Information)                                       |                       |          |  |  |  |
|---------------------------------------------------------------------|-----------|---------------------------------|-----------------------------------------------------------|-----------------------|----------|--|--|--|
| 汉字姓                                                                 | 测         |                                 | 汉字名                                                       | ж.                    |          |  |  |  |
| 拼音姓(Family Name)                                                    | CE        |                                 | 拼音名 (First Name)                                          | SHI                   |          |  |  |  |
| 国籍 (Nationality)                                                    | 中国        |                                 | 所在省/市 (Province)                                          | 北京市                   |          |  |  |  |
| 出生日期(Date of Birth)                                                 | 1995-01-  | 01                              | 性别(Gender)                                                | 性别(Gender) 関          |          |  |  |  |
|                                                                     | 身份证       |                                 |                                                           | 10. C                 |          |  |  |  |
| 证件号码(ID Sunber)                                                     | 护照        | 11010219950102000               | 01                                                        |                       |          |  |  |  |
| 学校代码(School Code)                                                   | (123456)  | 社会考生                            | 年级 (Grade Level) 高一                                       |                       |          |  |  |  |
| 证件须知:中国考生可使用<br>的一致。                                                | 护熊或身份     | 证报名考试。非中国新                      | 「考生用护筋投名考试。考试                                             | 自天考生出示的身份证件           | 必须与报名时使用 |  |  |  |
| 邮寄地址<br>(Natiling Address)                                          | 清华科技团     | 國大臣                             |                                                           | 邮编(Postal Code        | ) 100086 |  |  |  |
| 电子邮件(Exail)                                                         | ap@apchir | a.net.on                        | 监护人手机号码                                                   | 13810010100           |          |  |  |  |
| 联系电话(Tel Number)                                                    | 010-82520 | 154                             | 手机号码(Mobile Numb                                          | er) 13810010000       |          |  |  |  |
| 爱古文称                                                                | (110000)  | AP测试索占                          |                                                           |                       |          |  |  |  |
| at data                                                             | (110000)  | 10 (c1 01 (c1 01 c)             |                                                           |                       |          |  |  |  |
| 物理C: 电磁学<br>Physics C: Blectrici<br>物理C: 力学<br>Physics C: Mechanics | ty and Ma | gnetism                         | 数洲历史<br>Buropean History<br>英文文学和写作<br>English Literature | and Composition       |          |  |  |  |
| 我已经理解以上信息<br>试费用,同时,我确                                              | 1一旦在3     | <sup>货</sup> 点确认,将不能<br>言息的真实性。 | 包更改,如不能参加考试<br>考生签字(Signa                                 | 武, 则按缺考处理,<br>sture): | 不能退还考    |  |  |  |
|                                                                     |           | ыт                              | 平<br>由安斯老古情官                                              | Л Н                   |          |  |  |  |
| <u>.</u>                                                            |           | ыг                              | 14/33/24-3                                                |                       |          |  |  |  |
| 报名贤格审核通过                                                            | 审核        | 人签名(章)                          |                                                           |                       |          |  |  |  |
|                                                                     |           |                                 |                                                           |                       |          |  |  |  |

#### AP®考试考生报名表 Registration Form

(8) 社会考生须持打印后的考生报名信息表、身份证或护照原件 及复印件、在美国大学理事会网站填写的回执,按规定时间到报名 所选考点进行资格审查及缴费。

(9) 考生资格审查通过及缴费确认后,考试报名即完成。

(10) 考生要严格按照考点要求时间,到考点指定地点参加考前管理会。

(11) 考生可登录报名网站查看缴费状态及报考信息。

(12) 在考前三周,考生即可以随时登录,并打印准考生。

(13) 报考过程中如有问题请直接联系考点老师或发邮件至: ap@apchina.net.cn